# Как оформить самозанятость через приложение «Мой налог»

## Шаг 1. Скачать приложение «Мой налог»

Чтобы оформить самозанятости нужно скачать приложение «Мой налог» <u>в апсторе</u> для айфонов или <u>в гуглплее</u> для остальных марок телефонов. Можно скачать по ссылкам или вбить в поиск в каталоге приложений «Мой налог»:

| ВСЕ НАЛОГИ<br>И ПЕНИ                                                  | ПРОВЕРКА<br>НАЛОГОВ ПО ИНН | УЗНАТЬ ИНН<br>ПО ПАСПОРТУ<br>БЕСПЛАТНО                                                                                                    |
|-----------------------------------------------------------------------|----------------------------|----------------------------------------------------------------------------------------------------|
|                                                                       |                            |                                                                                                    |
| All And All All All All All All All All All Al                        |                            |                                                                                                    |
|                                                                       |                            |                                                                                                    |
| ()<br>Мойн<br>Бизнес<br>***                                           | налог<br>** 27 тыс.        | ۲                                                                                                    |
| Всё просто<br>Листичнания на с. С.С. Минан<br>нараго обласно простоки | Быстро                     | Современно                                                                                                    |
| 3 540,00'                                                             | er et auge<br>Perscipaças  | The Categorius Constant Constant Consta |
| 141.00 P 0.00 P                                                       |                            |                                                                                                    |
| 0                                                                     | Transition between some    |                                                                                                    |

В апсторе по запросу «Мой налог» нужное приложение находится на второй строчке результатов поиска

В каталогах приложений есть похожие вроде «Налоги», «Самозанятость», «Моя самозанятость», но нужно скачать одно с названием «Мой налог» и такой иконкой:

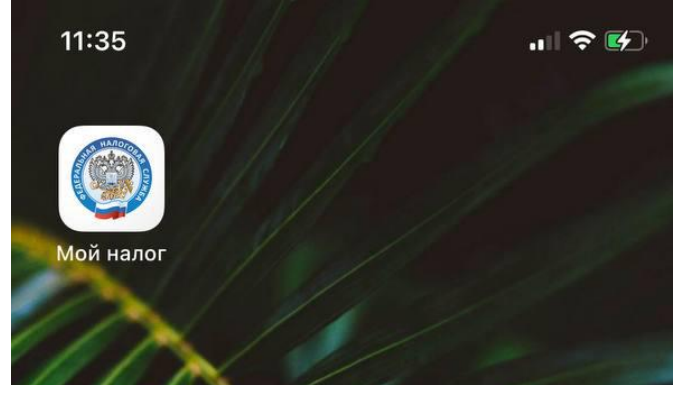

Затем нужно открыть приложение и согласиться на обработку персональных данных.

# Шаг 2. Согласиться на обработку персональных данных

Нужно открыть приложение и на первом экране нажать кнопку «Далее».

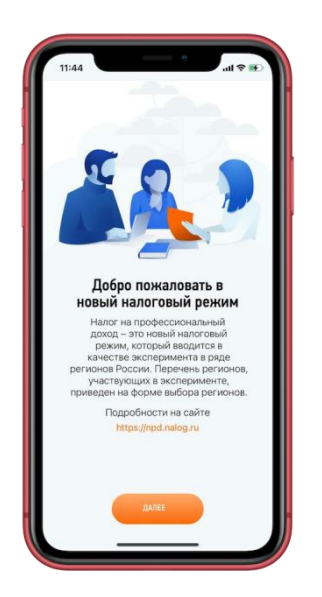

Затем нужно дать согласие на обработку персональных данных и принять правила приложения. Без согласия на обработку персональных данных оформить самозанятость не получится.

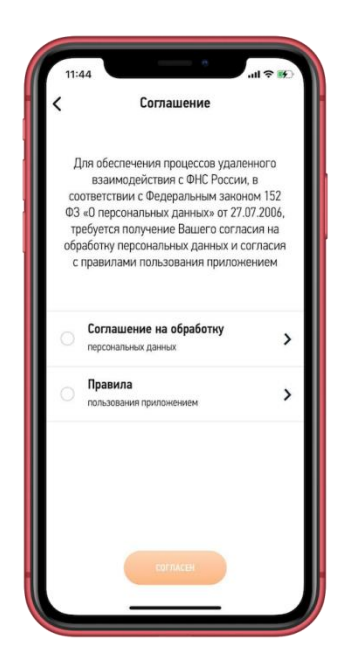

В приложение нужно вводить персональные данные: номер телефона, фамилию, имя, паспортные данные. И в соглашении пользователь дает налоговой право эти данные собирать, хранить и передавать другим государственным органам.

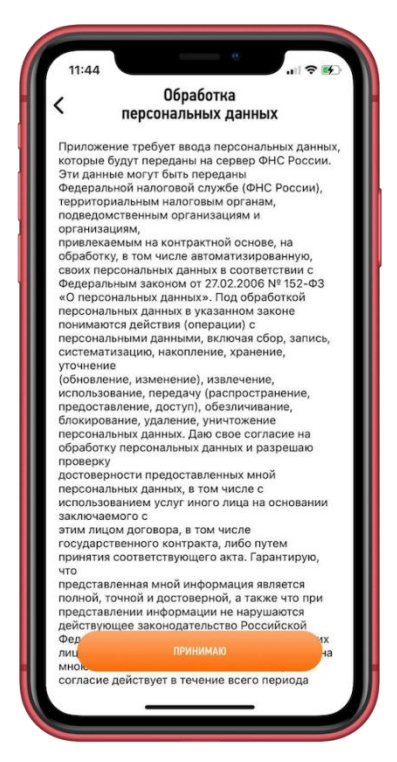

Так выглядит соглашение на обработку персональных данных, полный текст можно прочитать в приложении «Мой налог»

Чтобы перейти к оформлению самозанятости, пользователю нужно проставить галочки и нажать «Согласен».

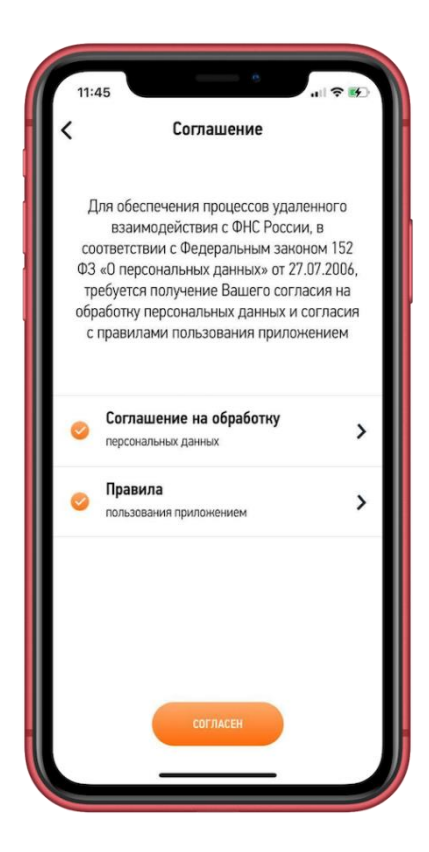

Затем появится экран, на котором можно будет выбрать способ регистрации.

# Шаг 3. Оформить самозанятость через Госуслуги или по паспорту

В приложении «Мой налог» самозанятость можно оформить тремя способами: по паспорту, через Госуслуги или через личный кабинет физического лица на сайте налоговой.

| 11:45 * (%)                                                                             |
|-----------------------------------------------------------------------------------------|
| МОЙ НАЛОГ<br>Момпинет пригонорие<br>Для самезанитьх                                     |
| Регистрация                                                                             |
| Выберите способ регистрации,<br>и мы зарегистрируем вас, как<br>самозанятого гражданина |
| РЕГИСТРАЦИЯ ПО ПАСПОРТУ РФ                                                              |
| ЧЕРЕЗ ЛК ФИЗИЧЕСКОГО ЛИЦА                                                               |
| ЧЕРЕЗ ПОРТАЛ ГОСУСЛУГ                                                                   |
| Я уже зарегистрирован                                                                   |
| Обратиться в техподдержку                                                               |
|                                                                                         |

Три способа оформить самозанятость в приложении «Мой налог»: по паспорту, через Госуслуги и через личный кабинет на сайте налоговой

Разберем все три способа.

**Регистрация самозанятости по паспорту.** Оформить самозанятость по паспорту могут только граждане России — иностранный паспорт не подойдет.

В приложении нужно выбрать «Регистрация по паспорту РФ», затем ввести номер телефона и код из смс, который на него придет.

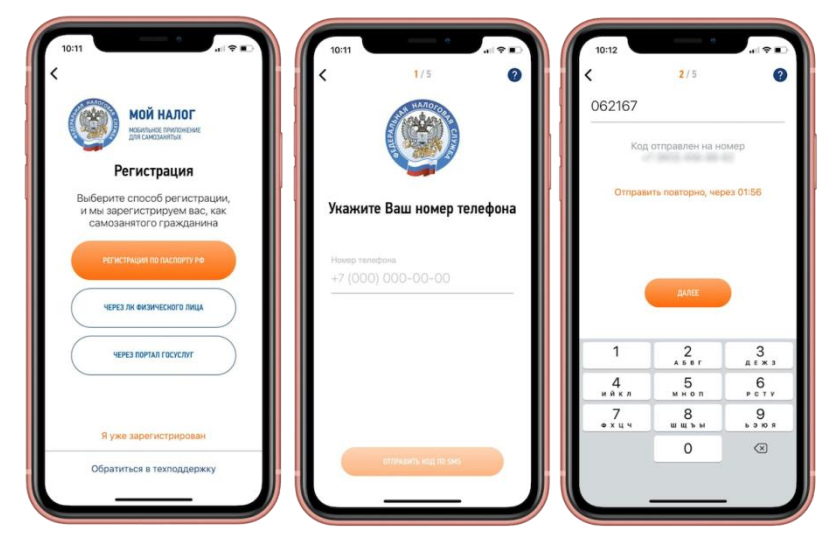

Подойдет только российский номер телефона — это тот, что начинается с «+7»

Затем нужно выбрать регион, в котором будет работать самозанятый, и отсканировать паспорт:

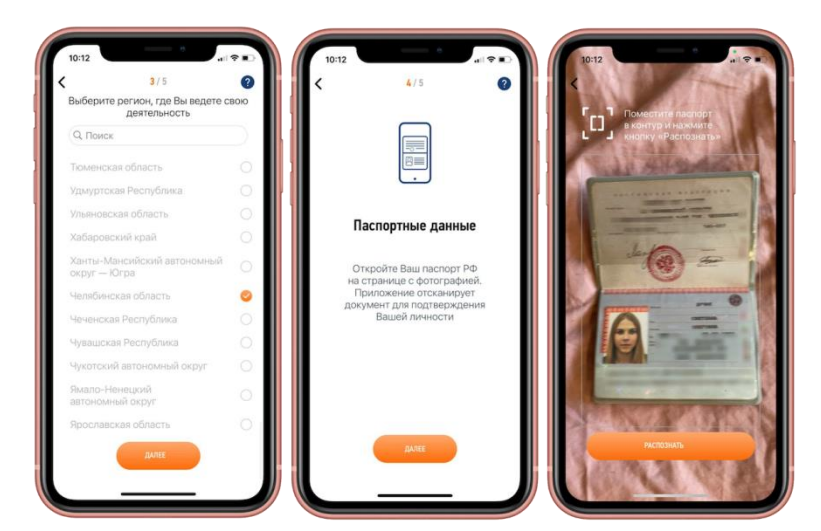

Чтобы приложение перевело данные с фотографии в текст, нужно нажать кнопку «Распознать»

Приложение распознает паспортные данные, но их нужно проверить: все ли цифры верные, нет ли ошибки в фамилии или дате рождения. Если всё верно, можно нажать «Подтвердить», а затем добавить или сделать фотографию, чтобы подтвердить личность:

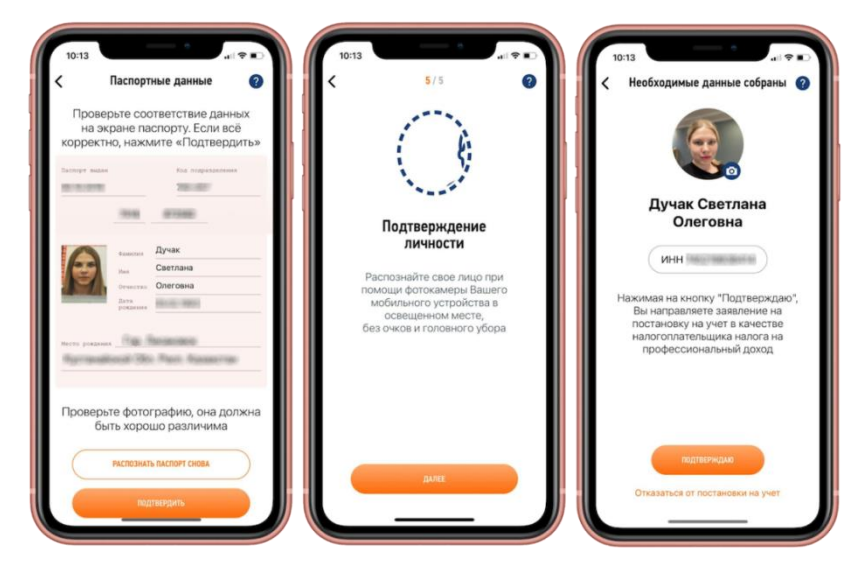

В конце нужно нажать кнопку «Подтверждаю», чтобы завершить регистрацию в качестве самозанятого

Процедура несложная, но еще проще оформить самозанятость через Госуслуги или личный кабинет на сайте налоговой: не нужно будет сканировать паспорт и фотографироваться.

### Портал Госуслуг

**Через портал Госуслуг.** Сначала нужно создать учетную запись на портале Госуслуг, если ее еще нет. Для этого понадобится номер телефона, СНИЛС и паспорт. Затем запись нужно будет подтвердить: прийти с паспортом и тем же номером телефона в любой МФЦ и сказать, что хотите подтвердить учетную запись на Госуслугах.

Если учетная запись есть и она подтверждена, можно оформлять через нее самозанятость. В приложении на экране регистрации нужно выбрать «Через Госуслуги», затем ввести логин и пароль учетной записи на Госуслугах.

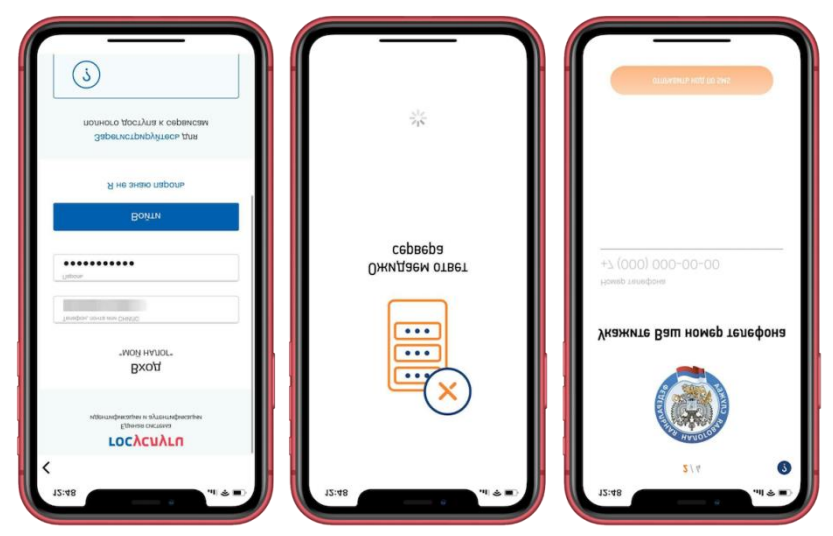

Нужно ввести логин и пароль от Госуслуг, подождать ответ от сервера 5-15 секунд и ввести номер телефона

| 12:49<br>3/4 €<br>Введите код<br>проверки из SMS | 12:49<br>4 4/4<br><b>Быбор регион</b><br>Выберите регион, где Вы вед<br>деятельность | ul ♥ ■)<br>② | 12:49<br>Кеобходимые данные собраны 🔮<br>Собраны Собраны Собр |
|--------------------------------------------------|--------------------------------------------------------------------------------------|--------------|----------------------------------------------------------------------------------------------------|
| 086301                                           | (Q. Поиск                                                                            |              | Научина из киолог "Повтворудано"                                                                                                    |
| Код отправлен на номер                           | Алтайский край                                                                       | 0            | Вы направляется заявление на                                                                                                    |
|                                                  | Амурская область                                                                     | 0            | налогоплательщика налога на                                                                                                    |
| Отправить повторно, через 01:55                  | Архангельская область                                                                | 0            | профессиональный доход                                                                                                    |
|                                                  | Астраханская область                                                                 | 0            |                                                                                                    |
|                                                  | Белгородская область                                                                 | 0            |                                                                                                    |
|                                                  | Брянская область                                                                     | 0            |                                                                                                    |
|                                                  | Владимирская область                                                                 | 0            | подтверждаю                                                                                                    |
| ДАЛЕЕ                                            | Волгоградская область                                                                | 0            | Отказаться от постановки на учет                                                                                                    |
|                                                  |                                                                                      |              |                                                                                                    |

На телефон придет смс с кодом, его нужно ввести в приложение, затем — выбрать регион, проверить ИНН и нажать кнопку «Подтверждаю»

#### Сайт налоговой

**Через ЛК физического лица** — это оформление самозанятости на сайте налоговой. Логин и пароль для этого кабинета можно получить в любой налоговой или через подтвержденную учетную запись на Госуслугах.

Логин и пароль в налоговой могут получить и иностранные граждане, поэтому им подходит регистрация самозанятости через ЛК физического лица.

Процесс регистрации почти не отличается от оформления самозанятости через Госуслуги: нужно войти в личный кабинет налогоплательщика, подождать, ввести номер телефона и код.

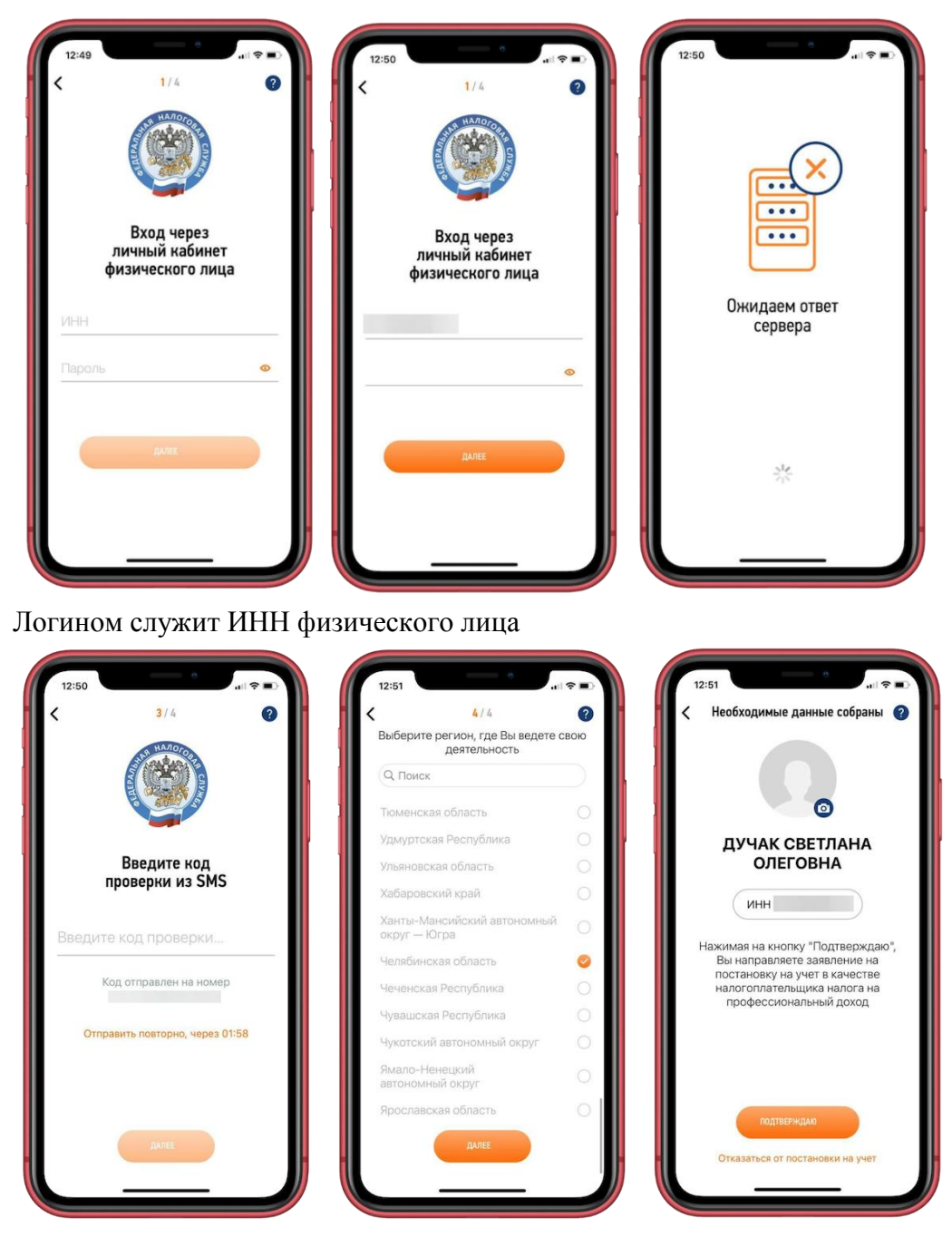

Затем нужно ввести номер телефона, получить код, выбрать регион и подтвердить регистрацию

Если у пользователя есть подтвержденная учетная запись на Госуслугах или логин и пароль от личного кабинета налогоплательщика, проще оформлять самозанятость через них. Если же нет, подойдет регистрация по паспорту — это будет быстрее, чем идти в МФЦ или налоговую.

### Самозанятость можно оформить без приложения

Есть способ оформить самозанятость без приложения — зарегистрироваться через личный кабинет налогоплательщика НПД. Но для регистрации понадобится логин и пароль с сайта налоговой, который можно получить лично в налоговой или через подтвержденную учетную запись на Госуслугах.

Логином будет ИНН. Для регистрации нужно зайти <u>в личный кабинет налогоплательщика</u> <u>НПД</u>, ввести ИНН, пароль и нажать кнопку «Зарегистрироваться». Как и в приложении, нужно будет согласиться на обработку персональных данных, а потом нажать «Далее» и «Подтвердить».

|                                  |                 |                 | Ċ               |                          |  |
|----------------------------------|-----------------|-----------------|-----------------|--------------------------|--|
| Кабинет налогоплато<br>МОЙ НАЛОГ | альщика НПД     |                 |                 |                          |  |
|                                  | Вход в прилож   | сение МОЙ НАЛ   | ОГ              |                          |  |
|                                  | ИНН и пароль    | Номер телефона* | Госуслуги       |                          |  |
|                                  | Логин (ваш ИНН) |                 |                 |                          |  |
|                                  |                 |                 |                 |                          |  |
|                                  | ••••••          |                 | t~ 🖉            |                          |  |
|                                  | войти           | Зар             | егистрироваться |                          |  |
| Advent and a                     | Запомнить меня  |                 |                 |                          |  |
| Контакт-центр: 8-800-222-;       | 2222            |                 | المراجع المراجع | d Написать в техподдержк |  |

В конце регистрации появляется предупреждение — нужно нажать «Согласен», чтобы закончить регистрацию

Для физических лиц на этом всё, а ИП после регистрации в качестве самозанятого нужно будет подать в налоговую уведомление об отказе от другого специального налогового режима, например упрощенки. Подробнее об этом мы рассказывали в другой статье.